APN FTP GPRS GSM I P I SP POP PPP PSTN SMTP Stack

ТСР

拨号服务 第二章

## 一、参数设定

1.应答模式:此命令设置当有呼入时的动作。

AT#ANSWERMODE = <val>(缺省值0)

- <val>: 0, 忽略呼入信息,由AT#ACCEPT命令来决定。
  - 1, 自动应答,但呼叫号码要与 CALLSCREENNUM 参数匹配有 RINGCOUNT 参数要 > 0。
  - 2,静态回拨,忽略呼入并自动拨号(DIALN1 或 DIALN2)执行 AT # CONNECTIONSTART 命令,但呼叫号码要与 CALLSCREENNUM 参数匹 配,RINGCOUNT 参数要 > 0。
  - 3, 动态回拨, 忽略呼入并自动拨号呼入的号码执行 AT # CONNECTIONSTART 命令,但呼叫号码要与CALLSCREENNUM 参数匹 配。

<u>2.呼叫返回时间:设置回拨等待的时间,在 ANSWERMODE 的值 > 1 时有效,计时在铃声 结束后开始(缺省值 2)</u>

AT#CALLBACKTIMER=<val> 回调时间 2-255 ,秒。

<u>3.控制号码:设置控制号码,只有约定的控制号码才能激活 TCP/IP 协议栈,ANSWERMODE</u> 的值 > 0 有效,起过滤无效的呼入功能。(缺省值 0)

AT#CALLSCREENNUM = < Value >

4.重拨次数:设置 TCP/TP 终止连接前,最多尝试多少次连接。(缺省值5)

AT#REDIALCOUNT=<val>

<val>: 0-14

5.重拨延时:设置重拨与再次重拨之间的延时时间(缺省值5秒)

AT#REDIALDELAY=<sec> , < sec > : 5-14

<u>6.物理连接超时:设置物理连接超时的时间,如果这时时间到了将终止通讯。(缺省值 15 秒)</u> AT#PHYTIMEOUT=<sec>, < sec>: 1-255

<u>7.振铃计数:设置振铃的次数,ANSWERMODE 值>0有效,并与ATS0参数一致。(缺省0</u>) AT#RINGCOUNT=<val>, <val>:0-15

8. 号码 1:设置本地 ISP 的号码 1,没有缺省值,长度取决于国家。 AT#DIALN1=num1 (例如:中国移动的 17201)

<u>9. 号码 2:设置本地 ISP 的号码 2,没有缺省值,长度取决于国家。</u> AT#DIALN2=num2

10.拨号号码选择,(缺省值1)

AT#DIALSELECT=<val> , <val>=1 或 2 示何: AT#VPHY #ANSWERMODE: 0 #CALLBACKTIMER: 2 #CALLSCREENNUM: "0" #DIALN1: "" #DIALN2: "" #DIALN2: "" #DIALSELECT: 1 #GPRSMODE: 1 #PHYTIMEOUT: 15 #REDIALCOUNT: 5 #REDIALDELAY: 5 #RINGCOUNT: 0 OK

<u>11. ISP 密码:设置 ISP 账户密码,没有缺省,可达到 64 个字符</u> AT#ISPPW=<Value>

<u>12. ISP 用户名:设置 ISP 账户密码,没有缺省,可达到 64 个字符</u> AT#ISPUN=<Value>

# <u>13. PPP 工作模式:TCP/IP 协议可以管理不同的接入层,这个参数必须运行物理层成功(缺</u> 省值1)。

AT#PPPMODE=<val>

<val>: 1 - 标准模式, PPP server 呼入, PPP client 呼出。

2 - 翻转模式, PPP client 呼入, PPP server 呼出。

- 3- 仅为客户端, 呼入与呼出均为 PPP client。
- 4 仅为服务端,呼入与呼出均为 PPP server。

#### 9- 定制,保留

<u>14. 指定 IP 地址,仅为 PPP SERVER 的时候有效,(缺省"0,0,0,0")</u> AT#PPPMYIP="xxx.xxx.xxx"

15.指定远程对端 IP 地址(仅为 PPP SERVER 的时候有效)

AT#PPPPEERIP="xxx.xxx.xxx.xxx"

<u>16.设置 服务端 用户名(仅当作为 PPP SERVER 的时候有效, 64 字符)</u> AT#PPPSERVUN="sername"

 17. 设置 服务端 密码(仅当作为 PPP SERVER 的时候有效, 64 字符)

 AT#PPPSERVPW="\*\*\*\*\*"

 示例:

 AT#VPPP

 #ISPUN: ""

 #ISPPW: ""

 #PPPMODE: 1

 #PPPPEERIP: "0.0.0.0"

 #PPPPSERVPW: ""

 #PPPSERVUN: ""

 OK

#### 18. 设置 GPRS 接入点密码

AT#APNPW="\*\*\*\*\*" (中国移动,默认为空)

## <u>19. 设置 GPRS 接入点名称</u>

AT#APNSERV: "CMNET" (中国移动,为"CMNET"时,无需用户名和密码,120字符)

### 20. 设置 GPRS 接入点账户

#APNUN="\*\*\*" (中国移动,默认为空,120字符)

# <u>21. 设置 GPRS 接入点 PDP 上下文标识 GPRSCID (缺省值1)</u>

#GPRSCID="Value", "Value" GPRS 接入标识上下文包含,接入方式,接入点名称,用户名,密码

### 22. 设置 GPRS 工作模式

AT#GPRSMODE=<val>

<val>: 0 – 开启 GSM 功能,采用 CSD 方式连接 INTERNET1 - 开启 GPRS 功能,通过 GPRS 网络连接 INTERNET

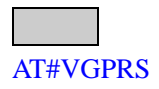

#APNPW: "" #APNSERV: "CMNET" #APNUN: "" #GPRSCID: 1 OK

# 二、呼入管理

1. 手动应答一个呼入

AT#ACCEPT

读相关的参数:ANSWERMODE, ISPPW, ISPUN, PPPMODE, PPPMYIP, PPPPEER, PPPPEERIP, PPPSERVPW, PPPSERVUN

<u>2. 终止通讯,结束一个 GPRS 或 GSM 通讯。</u> AT#CONNECTIONSTOP

3. 开始通讯,可实现 GSM 或 GPRS 通讯。

AT#CONNECTIONSTART

- GSM 模式:通过 DIALN1, DIALN2, DIALSELECT 参数开始拨号,如果发生错误, 自动尝试 REDIALCOUNT 参数。一旦成功后执行 PPPMODE 参数。
- GPRS 模式:通过 APNUN, APNPW, GPRSCID 参数建立 GPRS 会话,一旦成功连到 INTERNET, AT # CONNECTIONSTOP 命令终止通讯。

读相关参数:

- GSM 模式 DIALN1, DIALN2, DIALSELECT, ISPPW, ISPUN, REDIALCOUNT, REDIALDELAY,如果 PPPMODE 设置2或4, PPPMYIP, PPPPEERIP, PPPPSERVPW, PPPSERVUN。
- GPRS 模式, APNPW, APNSERV, APNUN, GPRSCID。

示例: at+cgreg? +CGREG: 1,0 OK at+cgatt=1 OK +CGREG: 2 +CGREG: 1 at+csq +CSQ: 17,0 OK at#connectionstart 10.16.188.114 Ok\_Info\_GprsActivation at#connectionstop OK at#gprsmode=0 OK

at#connectionstart DIALING 17201 **CONNECT 9600** 211.136.54.2 Ok\_Info\_Ppp at#displayip #MY IP: "211.136.54.2" **#PEER IP:** "211.136.24.103" OK at#connectionstop OK at#displayip #CME ERROR: 35867 三、状态显示 1.显示 IP 地址: AT#DISPLAYIP 示例:此例为 GPRS 的例子 AT#CONNECTIONSTART 10.16.203.57 Ok\_Info\_GprsActivation AT#DISPLAYIP #MY IP: "10.16.203.57" #GATEWAY: "0.0.0.0" OK <u>2.显示 PPP 状态</u> AT#VPPP 示例: AT#VPPP #ISPUN: "172" #ISPPW: "172" **#PPPMODE:** 1 **#PPPMYIP:** "0.0.0.0" **#PPPPEERIP:** "0.0.0.0" **#PPPSERVPW:** "172" **#PPPSERVUN:** "172" OK 3.显示 <u>GPRS 参数</u> AT#VGPRS 示例:

**本時間:** AT#VGPRS #APNPW: "" #APNSERV: "CMNET" #APNUN: "" #GPRSCID: 1 OK 4.显示 PHY 参数 AT#VPHY 示例: AT#VPHY #ANSWERMODE: 0 #CALLBACKTIMER #CALLSCREENNUN #DIALN1: "17201"

#CALLBACKTIMER: 2 #CALLSCREENNUM: "0" #DIALN1: "17201" #DIALN2: "" #DIALSELECT: 1 #GPRSMODE: 0 #PHYTIMEOUT: 100 #REDIALCOUNT: 5 #REDIALDELAY: 5 #RINGCOUNT: 0 OK

第三章 SMTP/POP3 功能

一、参数定义。

<u>1.发件人姓名,(用于在邮件中显示,没有实际意义,可任意修改)</u> #SENDERNAME="name",最多 120 字符

<u>2.发件人地址,(用于在邮件中显示,没有实际意义,可任意修改)</u> #SENDERADDR="name@xxxx.xxx"

<u>3.抄送地址 CCREC1, CCREC2, CCREC3</u> #CCRECi="name@xxxx.net" i= 1 to 3

<u>4.服务器域名</u> #DOMAIN=<Value>,最多120字符

<u>5.收件人地址,REC1,REC2,REC3</u> #RECi="name@xxxx.net" i = 1 to 3

<u>6.指定邮件主题名,SUBJ1,SUBJ2,SUBJ3</u> #SUBJi = <Value>,最多 120 字符 i = 1 to 3

<u>7.预存邮件内容,BODY1,BODY2,BODY3</u> #bodyi<cr> text //text 不能超过 120 个 ASCII 字符以 ctrl+Z(0x26) ctrl+Z

示例:

AT#BODY1 Ok\_Info\_WaitingForData hello,this is a mail test, thank you.<Ctrl-z> OK

### 8. POP3 头设定,收到邮件后,是否将邮件头信息通过串口发送出来

#POP3HEADERMODE=<val>

val = 0 - 发送头不通过串口传输过来

1- 传输过来(默认)

9. POP3 端口设置

#POP3PORT=<val> val = 110(默认)

<u>10.POP3 用户密码</u> #POP3PW=<Value>, 最多 64 字符

<u>11. POP3 服务器 IP</u> #POP3SERV="ddd.ddd.ddd"或 域名 ( 如果 DNS 可用,域名最多 120 字符 )

<u>12. POP3 用户名</u> #POP3UN=<Value>,最多 64 字符

<u>13. SMTP 端口</u> #SMTPPORT= <val> <val> = 25(默认)

<u>14. SMTP 密码</u> #SMTPPW=<Value>, 最多 64 字符

<u>15. SMTP 服务器</u> #SMTPSERV="ddd.ddd.ddd"或 域名(如果 DNS 可用,域名最多 120 字符) <u>16. SMTP 用户名</u>

#SMTPUN=<Value>, 最多 64 字符

<u>17. DNS 服务器 1/ DNS 服务器 2</u> #DNSSERV1="xxx.xxx.xxx.xxx" #DNSSERV2="xxx.xxx.xxx.xxx"

<u>二、接收主机邮件,通过 POP3 服务器查询邮件</u> #GETMAIL

<u>三、发送预存贮邮件#SENDMAIL1,#SENDMAIL2,#SENDMAIL3</u> #SENDMAILi, i = 1 to 3

#### 四、发送主机邮件,使用#REC1,#CCREC1,#SUBJ1参数,但内容由用户填写

#PUTMAIL (结束顺序: CR/^CR/,/CR/^CR) at#putmail Ok\_Info\_WaitingForData hello,this is a test about PUTMAIL.ok now the test over.

OK

•

五、查询状态 显示邮件信息: #VMAILi, i= 1 to 3 示例: AT#VMAIL1 #BODY1: "" #CCREC1: "" #REC1: "" #SUBJ1: "" OK

<u>显示 POP3 参数</u> #VPOP3 示例: AT#VPOP3 #POP3HEADERMODE: 1 #POP3PORT: 110 #POP3PW: "" #POP3SERV: ""

### #POP3UN: "" OK

显示 SMTP 参数 #VSMTP 示例: AT#VSMTP #DOMAIN: "" #SENDERADDR: "" #SENDERNAME: "" #SMTPPORT: 25 #SMTPPW: "" #SMTPPW: "" #SMTPSERV: "" #SMTPUN: ""

显示 DNS 参数 #VDNS 示例: AT#VDNS

#DNSSERV1: "0.0.0.0" #DNSSERV2: "0.0.0.0" OK

# 第四章 FTP 功能

一、参数定义:
<u>1.端口</u>
#FTPPORT =<val>
<val> 为 1-65535 之间的值,默认 21

2.数据传输类型

#FTPTYPE =<val> <val> = A-ASCII 模式 I- 二进制模式

## 3.服务器 IP 地址

#FTPSERV = "ddd.ddd.ddd.ddd"或 域名(如果 DNS 可用,域名最多 120 字符)

## <u>4.用户名</u>

#FTPUN=<Value>, 最多 64 字符

#### <u>5.密码</u>

#FTPPW="password",最多 64 字符

<u>6.下传文件名</u> #FTPGETFILENAME ="filename",最多 120 字符

7.下传文件路径

#FTPGETPATH ="strpath", 最多 120 字符, 从根目录开始。例如:/list

8.上传文件名

#FTPPUTFILENAME ="filename", 最多 120 字符

9.上传文件路径

#FTPPUTPATH="strpath", 最多 120 字符, 从根目录开始。例如:/list

<u>二、从 FTP 服务器获取数据,下传文件</u> #FTPGET

<u>三、上传文件</u> #FTPPUT

四、显示参数

# VFTP

示例:

AT#VFTP #FTPGETFILENAME: "" #FTPGETPATH: "." #FTPPORT: 21

**#FTPPUTFILENAME**:

**#FTPPUTPATH:** "."

#FTPPW: "" #FTPSERV: "" #FTPTYPE: "I"

OK 4

**#FTPUN:** 

## 第五章 TCP 连接数据传输

## 一、参数定义。

## <u>1. 连接终止符,(缺省值1)</u>

# DLEMODE=<val>

val= 0 - 忽略 ETX 字符,不终止连接,并转义为 DLE(0x10) + EXT(0x03) 1 - 终止 TCP 连接

<u>2. 设置 TCP SERV 端口号(缺省值0)</u> # TCPPORT=<val>, 0 至 65535 3. 设置 SERV 地址 #TCPSERV="ddd.ddd.ddd"

### 4. 设置 TCP 帧发送延时

#TCPTXDELAY=<val>(默认 100) val= 20 ~ 32760

## 二、动作。

<u>1. 启动监听</u> #LTCPSTART(打开监听)

#### <u>2.关闭监听</u>

#LTCPSTOP

### <u>3.建立连接</u>

#OTCP

### <u>4.显示参数</u>

# VTCP 示例:

### AT#VTCP

#DLEMODE: 1 #TCPPORT: 6000 #TCPSERV: "61.50.66.65" #TCPTXDELAY: 100 OK

# 第六章 其它功能

## 1,显示软件版本,给出 TCP/IP 协议栈的软件版本

**#VVERSION** 

## 示例: AT#VVERSION

#VERSION: "eDsoft-W302\_V02.00 104930 Aug 04 2003 23:14:29" OK

## 2,显示当前状态

#VSTATE,可能的回复有:

 # STATE : IDLE
 空闲状态

 # STATE : DIALING
 拨号 ISP 状态,还没连接

 # STATE : AUTHENTICATING
 验证状态,已连接,但还没有 PPP 协商

 # STATE : CONNECTED
 连接到 INTERNET,已分配 IP 地址

# NO SERVICE #STATE : DISCONNECTION #STATE : CHECKING 没有无线信号 正在处理关闭连接过程 正在处理 GSM 或 GPRS 呼出或应答

示例:

AT#VSTATE

**#STATE:** "IDLE"

OK

<u>3,显示所有的参数</u> #VALL

<u>4, 删除所有的 FLASH 存储器的参数值</u> # DELFLASH

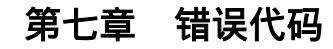

# 相关的应用示例

·、初始化:

1. AT+WOPEN 初始化 tcp/ip stack

AT+WOPEN=1

OK +CGREG: 0

+CREG: 0

+CGREG: 0

+**WIND**: 1

+CREG: 2

+WIND: 7

+CREG: 1 +WIND: 4

+WIND: 10,"SM",0,"FD",0,"ON",0

```
+WIND;
```

11,"7083D70C4F778C38BB5DBF3E39E7D7DE",,,,,"6B6A36B4A9BA451F495B403F3F490D3 2"

2.at#pppmode 设置为 PPP 模式 at#pppmode=1 OK

3. GSM 网络注册 at+cpin=xxxx OK

```
at+creg=1
OK
+CREG: 1
```

4.GPRS 网络注册:

```
at+cgreg=1 '注册网络
OK
```

```
at+cgreg? '注册成功
+CGREG: 1,0
OK
```

```
at+cgatt=1 'GPRS 网络附着
OK
+CGREG: 2
+CGREG: 1
```

# 二、连接 INTERNET 网络。

1. 使用 GSM 方式:

```
2. 使用 GPRS 方式:
                       激活 GPRS 方式
   at#gprsmode=1
   OK
                         'GPRS 接入点
   at#apnserv="CMNET"
                                       "CMNET"
   OK
                      apn 用户名
   at#apnun=""
   OK
                   apn 密码
   at#apnpw=
   OK
   at#connectionstart
                     ' 登陆网络连接
   OK
                  ' 终止网络连接
   at#connectstop
   OK
```

# 三、 TCP 连接通讯

 1.建立 TCP 连接:
 1) 登陆/注销 GPRS 网络: AT#CONNECTIONSTART
 10.16.225.146 Ok\_Info\_GprsActivation AT#CONNECTIONSTOP OK 2) TCP 通讯测试: AT#TCPSERV="211.150.234.97" OK AT#TCPPORT=5000 OK AT#VTCP #DLEMODE: 1 #TCPPORT: 5000 #TCPSERV: "211.150.234.97" #TCPTXDELAY: 100 OK

AT#OTCP Ok\_Info\_WaitingForData a 123456789 (// DATA) Ok\_Info\_SocketClosed

```
OK
```

实际例子 AT+CFUN=1 OK +WIND: 3 +CGEV: ME CLASS "B" +CGREG: 0 +CREG: 0 +CGREG: 0 +WIND: 1 +CREG: 2 AT+CGREG? +CGREG: 1,0 ОК +WIND: 7 +CREG: 1 AT+CGDCONT? +CGDCONT: 1,"IP","CMNET",,0,0 ОК

AT+CGATT=1 OK

+CGREG: 2 +CGREG: 1

+WIND: 4

+WIND: 10,"SM",0,"FD",0,"ON",0 +WIND: 11,"3287215CE3523E473E4E106262397B80",,,,,"9967F83F2C762F90687C1D1ACE549564"

AT#CONNECTIONSTART

10.16.213.120 Ok\_Info\_GprsActivation

AT#OTCP Ok\_Info\_WaitingForData

Ok\_Info\_SocketClosed

ОК

AT+CGACT? +CGACT: 0,0 +CGACT: 1,1 OK

AT#DISPLAYIP #MY IP: "10.16.213.120" #GATEWAY: "0.0.0.0" OK

四、SMTP/POP3 通讯

SMTP 发送邮件 at#vsmtp #DOMAIN: ""

#SENDERADDR: ""

#SENDERNAME: ""

**#SMTPPORT: 25** 

#SMTPPW: ""

#### #SMTPSERV: ""

#SMTPUN: ""

#### OK

at#domain="163.com" OK at#senderaddr="wuzhu0201@163.com" OK at#sendername="wuzhu0201" OK at#smtppw="\*\*\*\*\*\*\*" OK at#smtpserv="smtp.163.com" OK at#smtpun="wuzhu0201" OK at#rec1="wuzhu0201@163.com" OK at#subj1="hello" OK at#putmail #CME ERROR: 38028 at#vsmtp #DOMAIN: "163.com"

#SENDERADDR: "wuzhu0201@163.com"

#SENDERNAME: "wuzhu0201"

**#SMTPPORT: 25** 

#SMTPPW: "\*\*\*\*\*\*

#SMTPSERV: "smtp.163.com"

#SMTPUN: "wuzhu0201"

OK

# POP3 收邮件:

at#vpop3

#### **#POP3HEADERMODE:** 1

**#POP3PORT:** 110

#POP3PW: ""

#POP3SERV: ""

#POP3UN: ""

OK at#popserv="pop.163.com" ERROR at#pop3serv="pop.163.com" OK at#pop3un="wuzhu0201" OK at#pop3pw="\*\*\*\*\*\*\*" OK at#getmail Ok\_Info\_Mail (Data.....) 断开连接 **#CME ERROR: 37966** at#vpop3 收到 EMAIL 的处理 **#POP3HEADERMODE:** 1 **#POP3PORT:** 110 いる #POP3PW: "\*\*\*\*\*\*" 密码 #POP3SERV: "pop.163.com" ' 服务器 #POP3UN: "wuzhu0201" ' 用户名 OK

# 五、ftp 传输示例:

相关指令: at#ftpserv="DDD.DDD.DDD.DDD" 'ftp 服务器 IP at#ftpun="x" 'ftp 服务器用户名 at#ftppw="xxxxx" 'ftp 服务器密码 at#ftpputpath="." '上传目录 at#ftpgetpath="." '下载目录 at#ftptype="I" '传输类型, "I" 二进制。 上传: at#ftpserv="DDD.DDD.DDD.DDD" OK at#ftpun="x" OK at#ftppw="xxxxx" OK at#ftppwfilename="test.txt" OK at#ftpput OK at#ftpput

# OK

下载: at#ftpserv="DDD.DDD.DDD.DDD" OK at#ftpun="x" OK at#ftppw="xxxxx" OK at#ftpgetpath="." OK at#ftpget Ok\_Info\_DataBegin sdflkasdjfasdfdzxcv OK

# 六、PPP 呼叫测试

SERV: at#pppmyip="192.168.1.1" OK at#pppeerip="192.168.1.2" OK at#pppservun="123" OK at#pppservpw="123" OK at#accept CONNECT 9600

192.168.1.1 Ok\_Info\_Ppp at#tcpport=80 OK at#tcpserv="255.255.255.255" OK at#ltcpstart OK client: at#isppw="123" OK at#ispun="123" OK at#connectionstart DIALING 13911740146 CONNECT 9600 192.168.1.2 Ok\_Info\_Ppp at#tcpport=80 OK at#tcpserv="192.168.1.1' OK at#otcp Ok\_Info\_WaitingForData 2406B 测试问题 1. SMTP 服务器需要身份认证才能发送邮件,如何解决认证问题

2. 是用 POP3 接收邮件时,没有删除邮件,或将邮件标为已读。

3. PDF 文档错误, 寄件人名称指令为: #sendername, 不是 #ringcount